# Ügyfelek egyesítése

2015. szeptember 3. 14:54

## Funkció célja

Két azonos ügyfél egyesítése az ügyféltörzsben (duplikációk megszüntetése).

A megszűnő ügyfél tranzakciói a másik ügyfélhez lesznek rendelve.

A megszűnő ügyfél számlái is a másik ügyfélhez rendelődnek, mindazonáltal a számlában foglalt ügyfél adatok (név, cím) nem változnak meg. Mivel a hiteles számlamásolatok pdf formátumban tárolódnak a rendszerben, ezért a számlamásolatok képe nem fog megváltozni.

#### Korlátok

A megszüntetendő ügyfélhez nem kapcsolódhat 1000-nél több tranzakció. Ha ennél több tranzakciója van az ügyfélnek, akkor az egyesítési folyamat csak az IT bevonásával történhet.

A funkció használatához rendszergazdai jog szükséges.

A végrehajtott egyesítések NEM VONHATÓK VISSZA. Ezért a funkció használata csak nagy körültekintéssel ajánlott.

Javasoljuk, hogy a funkció használata előtt az adatbázisról TELJES MENTÉS KÉSZÜLJÖN.

### Használati útmutató

Lépjen be az Ügyféltörzsbe és válassza ki azt az ügyfelet, amelyiket meg szeretne szüntetni.

Kattintson a

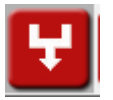

gombra.

A megjelenő dialógusablakban kattintson az "Igen" gombra.

| Üzenet (DialNo: 24018)                                                                                            |  |      |  |  |
|----------------------------------------------------------------------------------------------------|--|------|--|--|
| Ügyfelek összevonása                                                                                              |  |      |  |  |
| Ezzel a funkcióval ezt az ügyfelet egy másikhoz rendelheti és ezzel ezt az ügyfelet megszüntetheti.<br>Folytatja? |  |      |  |  |
|                                                                                                    |  |      |  |  |
| Nem                                                                                                    |  | lgen |  |  |

A "FIGYELEM" című dialógus ablakban válassza a "Jó" gombot:

| Üzenet (DialNo: 24019)                      |                                                |    |  |  |
|---------------------------------------------|------------------------------------------------|----|--|--|
|                                             | FIGYELEM                                       |    |  |  |
| A most következő listáb<br>(A jelenlegi ügy | igyfelet rendelni szeretné.<br>fog megmaradni) |    |  |  |
| Mégse                                       |                                                | Jó |  |  |

A megjelenő listából válassza ki azt az ügyfelet, <u>akire az ügyfelet változtatni szeretné. Az itt</u> <u>kiválasztott ügyfél fog megmaradni és a másik EL FOG TŰNNI a rendszerből.</u>

#### A kiválasztást NAGYON KÖRÜLTEKINTŐEN VÉGEZZE!

A kiválasztás után nyomja le a

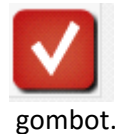

A megjelenő dialógus ablakban <u>ELLENŐRIZZE LE</u>, hogy jól vannak-e megadva az adatok. Ha rendben vannak az adatok, akkor kattintson a "**Jó**" gombra.

| Üzenet (DialNo: 24021)                                                                 |    |  |  |  |
|----------------------------------------------------------------------------------------|----|--|--|--|
| ŌSSZESÍTÉS                                                                             |    |  |  |  |
| A következő ügyfél megszűnik:<br>Minden tranzakciója a következő ügyfélhez rendelődik: |    |  |  |  |
| Mégse                                                                                  | Jó |  |  |  |

Ha minden rendben lezajlott, akkor a következő üzenetet fogja kapni a képernyőn:

| Üzenet (DialNo: 24022)                        |    |  |  |  |
|-----------------------------------------------|----|--|--|--|
| A két ügyfél egyesítése RENDBEN befejeződött. |    |  |  |  |
|                                               |    |  |  |  |
|                                               |    |  |  |  |
|                                               |    |  |  |  |
|                                               | Jó |  |  |  |